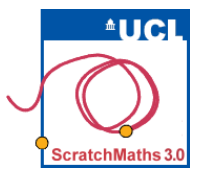

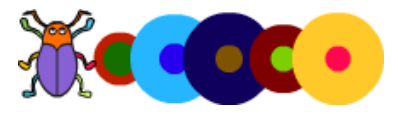

## **ACTIVITY 2.3.3 Swarming Dots**

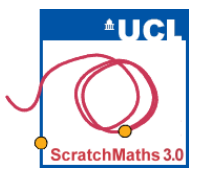

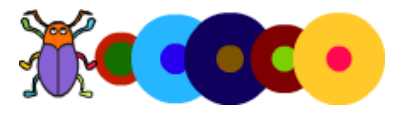

Open project **24-Swarming Dots**.

Run the setup script.

Recreate your **dot** block and build a script to draw a circle of dots.

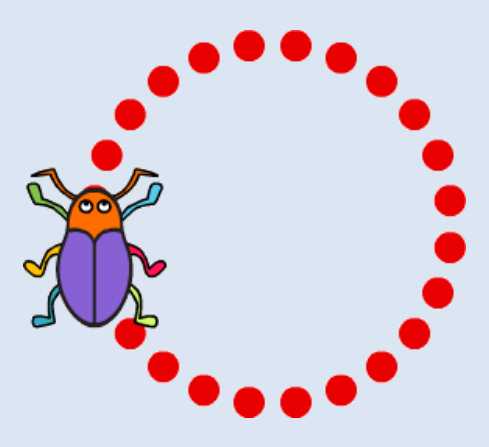

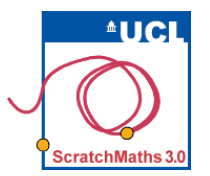

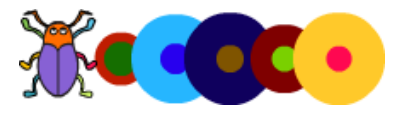

Replace the **move** and **turn** blocks in your script with the **jump to random position** block from the **More Blocks** group and run the script.

Try switching the backdrop to *night* or *day* by using the **switch backdrop to** \_ block.

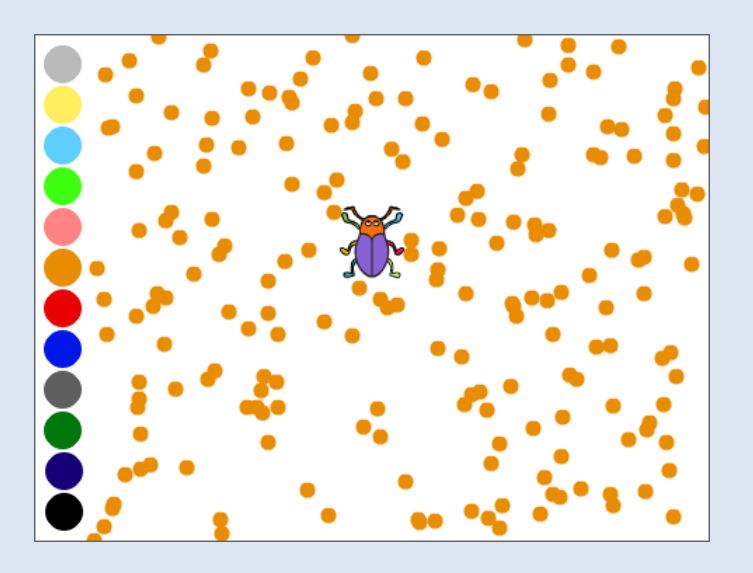

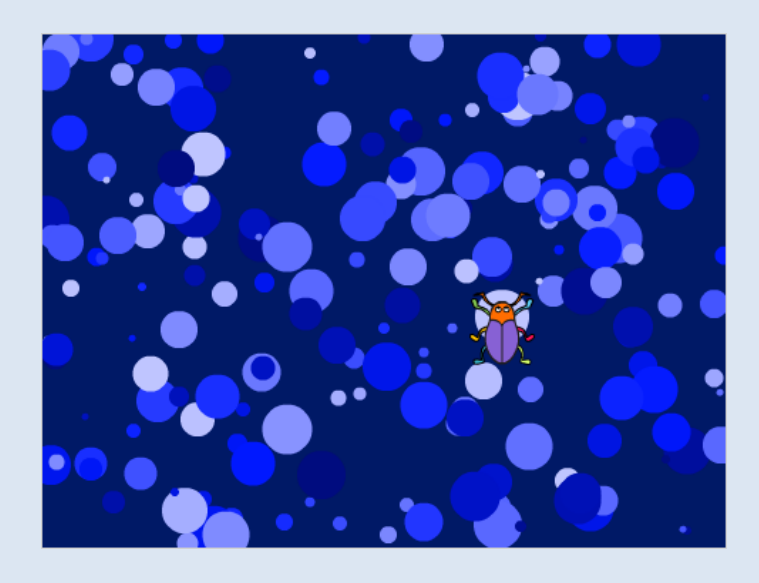

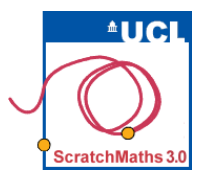

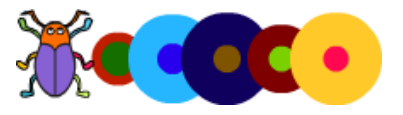

[Extension] Add the blocks set random pen size and set random pen colour or set random pen shade to your script to change the size and colour of the dots.

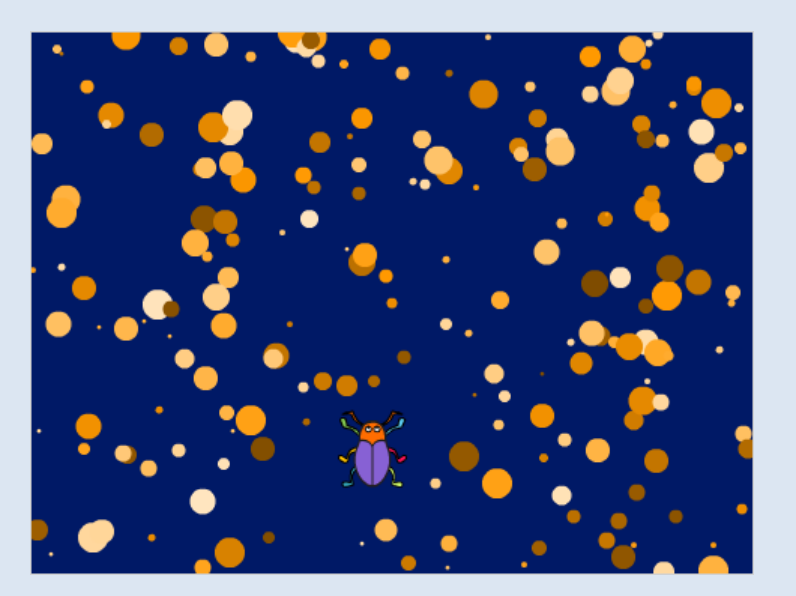

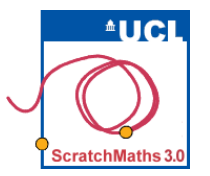

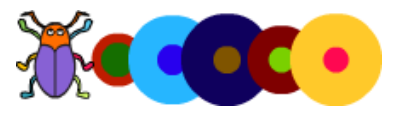

## **Discussion Questions**

- Where did you place the jump to random position block within the repeat block?
- How can you change the backdrop of the stage?
- What number did you put in the repeat block? What happened when you decreased or increased this number?
- What does jumping to a random position mean? Do you know the position the dot will be drawn beforehand?